## ハイブリッド誌での OA申請手続きガイド ハイブリッド誌は、有料購読を基本としながら、個々の 著者がオープンアクセス(OA)出版を選択できるジャーナ ルです。OA申請の手続きは、論文のアクセプト後に Author Servicesサイト上で行います Review Open Access eligibility a ステップ1 Article is eligible for Open Access through your ê institution at no fee Good News! Because you are affiliated with MAX-PLANCK-GESELISCHAFT, fees to publish your article open access have already been paid through Germany's nationwide DEAL agreement. Therefore, confirm open access when asked This will increase the visibility and impact of your research; the fees to publish open access already covered and opting out of publishing open access would not save you or your institution money. ハイブリッド誌で論文がアクセプトされたら、WileyのAuthor Services サイト www.wileyauthors.com にログインしてください(初回のみ要 登録<sup>^)</sup> My Articles セクションから今回の論文を選び、Manage Article をクリックしてください。所属機関のOA契約についてのメッセージが Select Open Access at no additional charge imes表示されたら、Select Open Accessをクリックしてください。 ステップ2 Please confirm your funders for this article <sup>®</sup> Correctly declaring your funders helps us ensure that you're compliant with any funder mandates 研究助成情報の確認 Deutsche For X Cance 論文投稿時に登録した研究助成情報を確認します。研究助成団体 Deutsche Forschungsgemeinschaft Germon Research (funder)を追加するには、ドロップダウンリストから団体を選ぶか、ま Deutsche Gesellschaft für Parkinson und Bewegungs たは Add Funder をクリックした後、団体名の一部を入力して表示され Deutsche Gesellschaft für Erziehungswissenschaft る候補から選択してください。研究助成を受けていない場合は "I did not receive funding for this article." にチェックを入れます。 Please specify your affiliations for this article Help with affiliations Please add your primary affiliation with the institution where the research for this article was conducted. These changes will not affect any information in the published article ステップ3 > What does it mean if my institution is "not verified"? Do not include any of your co-authors' affiliations. When searching for your affiliation, select your institution only, do not include a department, office, or other subdivision (e.g., enter "University of Oxford" and not "University of Oxford Department of Economics"). 所属機関の確認 > What if my department is not listed? > What if my organization is not Q X Cancel 論文投稿時に登録した所属機関情報を確認し、必要があれば追加を Max Planck Ge > Should I list the affiliations of my coauthors? Max-Planck-Gesellschaft 行ってください。 > What if I changed or moved organizations? Max-Planck-Institut fur molekulare Genetik BERLIN, BERLIN, DE ty for this article Max-Planck-Gesellschaft Forschungsservice MÜNCHEN, BAVARIA, DE What if my institution is lister but its name or location is Do you want to make your article open access? ステップ4 a Open Access オープンアクセスを選択 Good News! Because you are affiliated with MAX-PLANCK-GESELLSCHAFT, fees to publish your article open access have already been paid through Germany's nationwide DEAL agreement. Therefore, confirm open access when ased. This will increase the visibility and impact of your research; the fees to publish open access are already covered and opting out of publishing open access would not save you or your institution money. 右図の画面で "Yes, make my article open access." を選択してく Your entitlement to open access publishing provided by DEAL, as corresponding author of the article, will be wrifted by the institution selected above. Please ensure your institutional affiliation here matches the one in your proofs, ahead of publication. ださい。# Visit the Projekt DEAL Agreement page for more information それによって所属機関の管理者にOA申請が送られ、承認/却下の 判断が行われます。 ← Affiliations Keep my article subscription-only Yes, make my article open access

## ステップ 5

OA申請が承認されたら、承認通知のメールが配信されます。 論文はクリエイティブコモンズ(CC)ライセンスに基づき、Wiley Online Library上で オープンアクセス 出版されます。 OA申請が却下されたらAPC(論文出版料金)を自己負担して オープンアクセスで出版するかどうかを選ぶよう促され ます。<sup>†</sup>それに応じてAPCを支払えば、論文はWiley Online Library上でオープンアクセス出版されます。

^ Author Servicesに登録するメールアドレスは、論文投稿時のアドレスと同じものをお使いください。 # オープンアクセスを選択しなければ、論文は非OAで出版されます。論文が一旦オンラインで公開されると、それ以降は所属機関のOA契約を 利用してOAに変更することはできません。ご不明の場合は、所属機関のOA管理者にご相談ください。 <sup>†</sup> APCを自己負担しなければ、論文は非OAで出版されます。

www.wileyauthors.com/instpayment

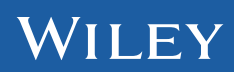